## Mobile - Forgotten Details

Last Modified on 02/02/2021 11:26 am GMT

## Permissions

You will require the following permissions:

• No permission required

For those annoying moments where you have forgotten your credentials, we have created a quick and secure way to get you up and running again within Selenity Expenses Mobile. This guide will explain how to access your details from the 'Sign-in' page.

1. Tap Forgotten Your Details? at the bottom of the 'Sign-in' page. This will display the 'Forgotten Details' page.

| Ö                | selenity<br>expense | y<br>s |
|------------------|---------------------|--------|
| Company ID       |                     |        |
| Username         |                     |        |
| Password         |                     | ۲      |
| Remember Details |                     | •      |
|                  | SIGN IN             |        |
| Forgo            | tten Your Details?  |        |

2. Enter your email address and then tap Send Sign-in Details.

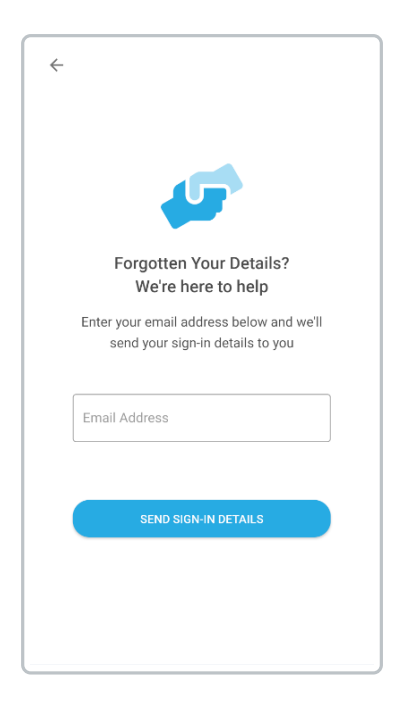

- 3. If the email address matches the email address within Selenity Expenses, you will receive two emails:
  - Password Request This contains your Company ID and Username.
  - Password Details This contains a link to reset your password. Tap the link which will open up the Selenity Expenses Mobile app and display the 'Change Password' page. If you are using a computer/laptop to open the link, you will be redirected to the web version of Selenity Expenses to change your password.
- 4. Enter a new password and then retype it within the 'Confirm Password' field.
- 5. Tap/click **Save**. A confirmation message will appear explaining that your password has changed. You will be signed in to Selenity Expenses Mobile/Selenity Expenses.